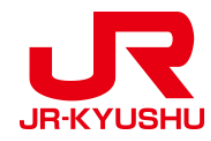

# JR KYUSHU RAIL PASS Online Booking -How to confirm/refund (Seat Reservation)-

Last updated: May 20, 2022

# **Table of contents**

**1. First-time login (setting your own password)** 

2. Logins with your own password

3. Confirming your reservation

4. Refunding seat reservation

## Confirm your reservation information.

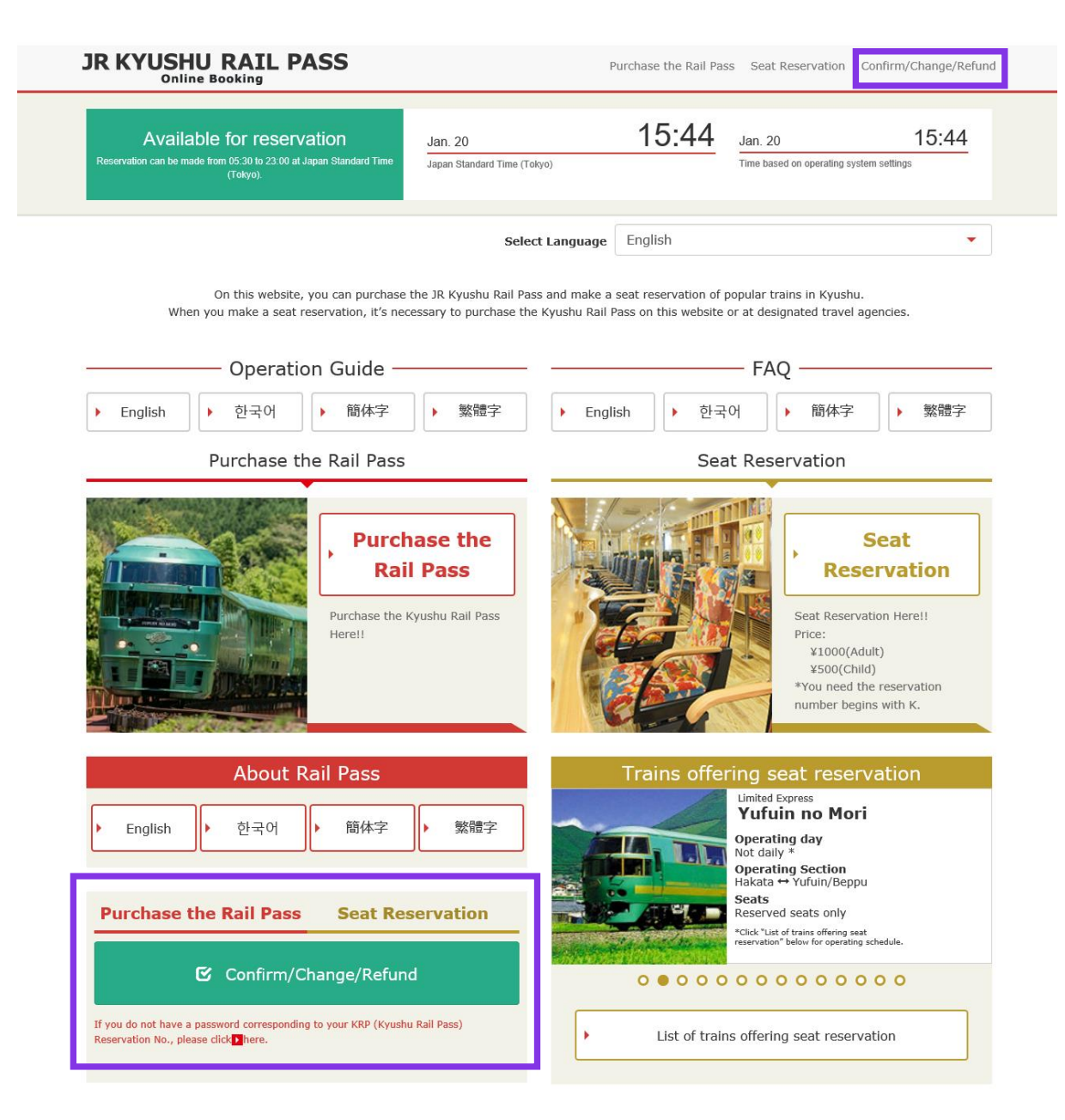

#### Click "Confirm/Change/Refund" to confirm/refund your reservation.

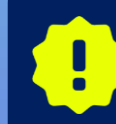

\*Changes and refunds can be made from 5:30 to 23:00 (Japan time). \*When you decrease the number of people, make a change. When you cancel all, make a refund.

# First-time login (setting your own password) Click "Register" in "New Registration" column.

| Login                                                                                                    |                                                                          |                         |          |    |
|----------------------------------------------------------------------------------------------------|--------------------------------------------------------------------------|-------------------------|----------|----|
| New Registration     * If you do not have a password corresponding                                                                                                    | to your KRP (Kyushu Rail Pass) reservation                               | Io., please click here. |          | I  |
| To Top Page                                                                                                    | [                                                                        |                         | Register |    |
| Required indicates that entry is required. Customer Information                                                                                                    |                                                                          | _                       |          | Ľ. |
| Travel Agency Name<br>For customers who have MCO which is issued by<br>name from following list.<br>NTA (Nippon Travel Agency), KLOOK<br>*For other MCO users other than above, please of | next Travel agencies, please select the Trave<br>do not select anything. | agency's                |          |    |
| MCO Sample(s)                                                                                                    |                                                                          |                         |          |    |
| KRP (Kyushu Rail Pass) Reservation No./                                                                                                    | MCO No. Required                                                         |                         |          |    |
| Password Required                                                                                                    |                                                                          |                         |          |    |
| * If you forget your password, please register from                                                                                                    | n 🔰 here again.                                                          |                         |          |    |

#### You need to purchase a JR Kyushu Rail Pass (i.e. have a KRP Reservation No.) first.

#### If you log in for the first time after the purchase, click "Register" to set your password.

# (2) Confirm the user agreement.

#### Agreement(s)

Japanese Terms and User Agreement(PDF)

All English versions provided for reference purposes only. In any event, the Japanese version shall prevail.

#### JR Kyushu Rail Pass Online Booking Terms and User Agreement (Enacted on August 1, 2017)

Kyushu Railway Company (hereinafter referred to as "JR Kyushu") stipulates the JR Kyushu Rail Pass Online Booking Terms and User Agreement (hereinafter referred to as the "Terms and User Agreement") as shown below for the use of JR Kyushu Rail Pass Online Booking, which JR Kyushu operates for foreigners visiting Japan.

#### Article 1(Scope of Application)

- 1. The Terms and User Agreement shall apply to customers (hereinafter referred to as the "User") who use the service (hereinafter referred to as the "Online Booking service") provided by JR Kyushu through JR Kyushu Rail Pass Online Booking.
- 2. With regard to the use of the Online Booking service, the User shall comply with the Terms and User Agreement in good faith.

#### Article 2(Date and Time)

Unless otherwise specified, the dates and times shown in the Terms and User Agreement shall be based on Japan Standard Time.

#### Article 25(Governing Law and Jurisdiction)

- 1. Any and all disputes arising between the User and JR Kyushu shall be settled in good faith between the parties.
- The Terms and User Agreement shall be governed by the laws of Japan, and any and all disputes between the User and JR Kyushu shall be submitted to the exclusive jurisdiction of the Fukuoka District Court or the Fukuoka Summary Court in the first instance.

#### Article 26(Effective Date of Terms and User Agreement)

The Terms and User Agreement shall come into effect at 10:00 on August 1, 2017 in Japan Standard Time.

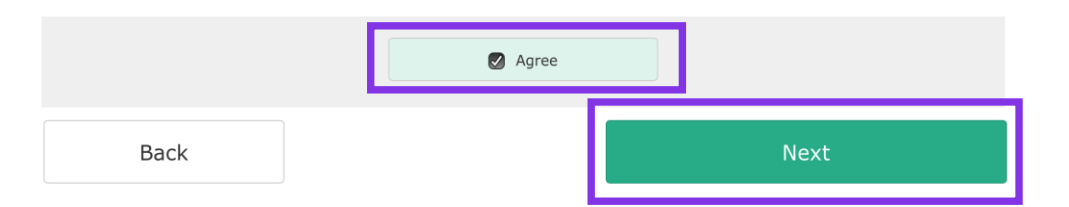

# Read the terms and check the check box next to "Agree". Then click "Next".

#### (3) Enter your e-mail address to receive a temporary password.

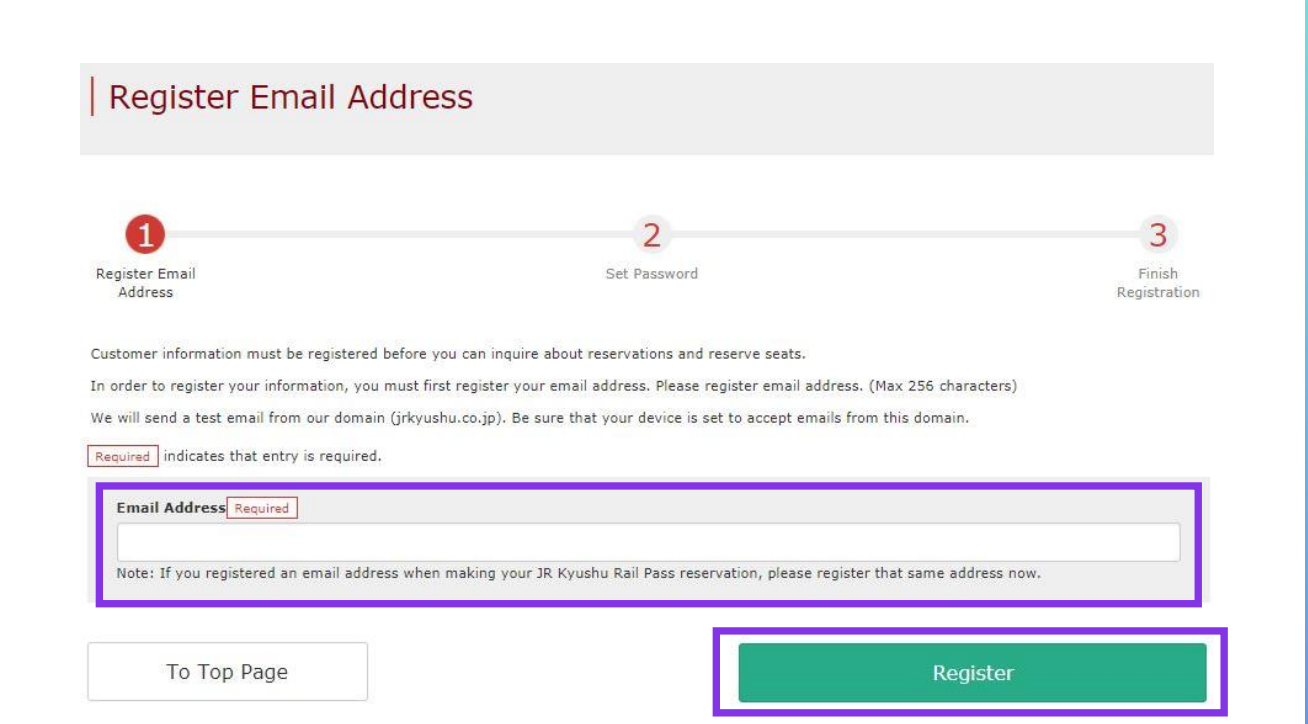

Enter the e-mail address registered at the time of reserving your pass and click "Register".

## (4) When the screen like below is displayed, a temporary password will be sent to the <u>registered e-mail address</u>.

#### E-mail Address Registration Accepted

Registration of email address has been accepted.

We will soon send you an email with an access address. Please access this address to continue the reservation process.

If you do not receive email within a reasonable span of time, you may have entered the address incorrectly. Please send the (correct) email address again.

To Top Page

#### Please check your e-mail.

## (5) Example of the automatically sent e-mail to inform a temporary password.

[JR Kyushu Rail Pass] We have received your registration request. (R01) 今日 12:24

Thank you for using our JR Kyushu Rail Pass Online Booking.

We have received your registration request. (Registration is not yet completed.)

\* Here is your temporary password.

\_\_\_\_\_

82KUpvEi

#### \_\_\_\_\_

2

\* Please go to the following web address to continue registration. https://kyushurailpass.jrkyushu.co.jp/reserve/RegisterPasswordInputPage? code=UhV8bLdQ8117100000008782

#### JR Kyushu Rail Pass Online Booking

https://kyushurailpass.jrkyushu.co.jp/reserve/

\* This email was sent from a send-only account. We cannot respond to replies emailed to this address.

\* This email was sent by the JR Kyushu Rail Pass Online Booking. If you have received this email in error, please inform us of the error and then delete this message. Thank you.

Contact: <u>https://kyushurailpass.jrkyushu.co.jp/reserve/InquiryPublicEmailInputPage</u>

Kyushu Railway Company

#### **①Temporary password (Valid 3 hours)**

#### **②**Access the URL described in the e-mail.

# (6) Set your own password.

| Set Password                                                                                                    |                                                                                         |
|----------------------------------------------------------------------------------------------------|-----------------------------------------------------------------------------------------|
| egister Email<br>Address Set password Finish<br>Registration                                                                                                    | ①Don't select anything                                                                  |
| equired indicates that entry is required. Travel Agency Name For customers who have MCO which is issued by next Travel agencies, please select the Travel agency's name from following list. NTA (Nippon Travel Agency), KLOOK                                                                                                    | ②Enter your 15-digit KRP Reservation No. starting with capital letter K.                |
| *For other MCO users other than above, please do not select anything.           Image: Constrained select anything.           Image: Constrained select anything.           Image: Co | ③Enter the purchaser's name registered<br>at the time of purchasing your pass.          |
| Name       Required         Image: Please enter the name registered when purchasing a JR Kyushu Rail Pass(es) through JR Kyushu Rail Pass Online Booking or the name stated on the JR (yushu Exchange voucher (eMCO/MCO) issued by a travel agency.         For customers who use the voucher issued by KLOOK, please enter your name shown on the voucher from Given name to Surname in order.                                                                                                    | ④Enter the temporary password (valid 3 hours afte issuance) you received in the e-mail. |
| Temporary Password Required       4         New Password Required       New Password (Confirm) Required         * Password must be 8 to 15 characters (letters, numeralis, symbols).                                                                                                    | <b>(5)</b> Read the caution notes and enter a new password.                             |
| * Please include at least 1 letter and 1 number. Cannot set a password that consists of all letters or all numbers. * Acceptable Symbols ! # % & () * + /; < = >? @ [] ^ _ {   > ~ . , * Password cannot start with a symbol. * Any number that is identical to KRP (Kyushu Rail Pass) Reservation No. or MCO No. cannot be used.                                                                                                    | Then click "Set password".                                                              |

# (7) Password setting completed.

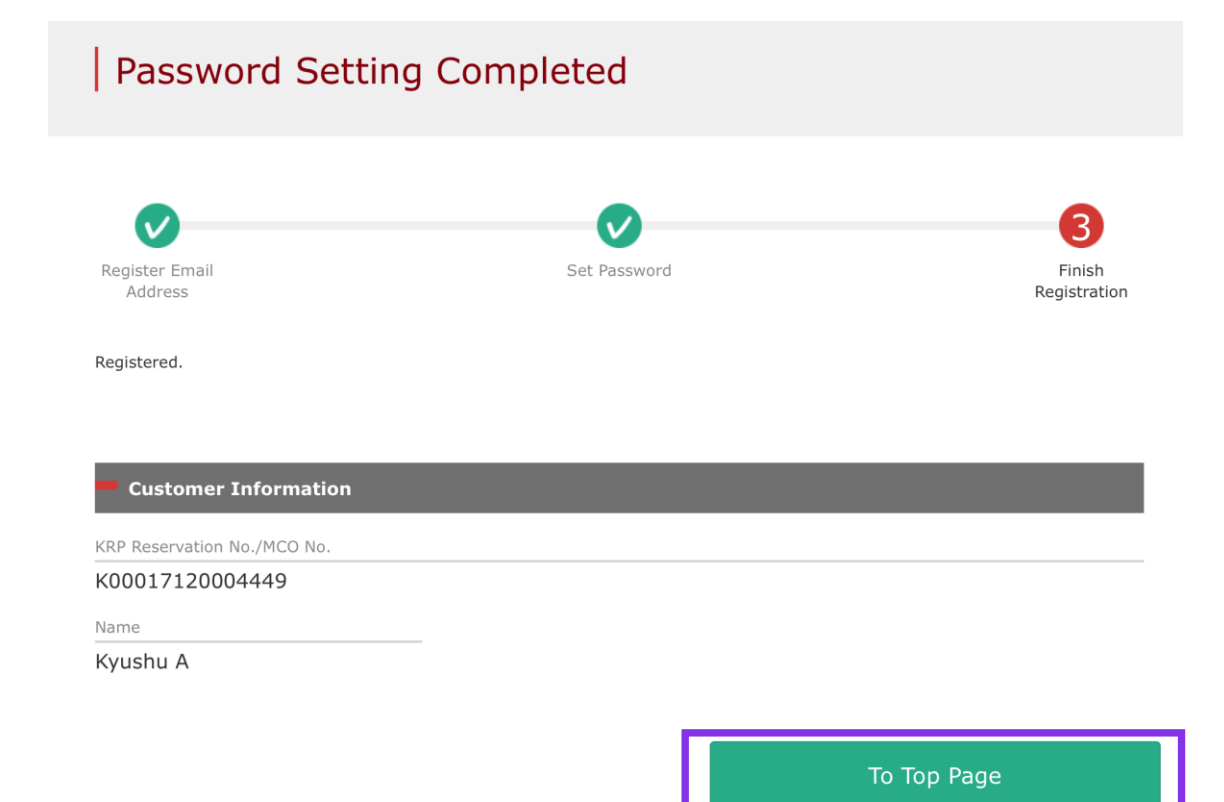

#### Confirm the KRP Reservation No. and name. Then click "To Top Page".

## 2. Logins with your own password

| Login |  |
|-------|--|
|       |  |

#### New Registration

\* If you do not have a password corresponding to your KRP (Kyushu Rail Pass) reservation No., please click here.

To Top Page

Register

Required indicates that entry is required.

| Customer Information                                                                                                    |  |
|----------------------------------------------------------------------------------------------------|--|
|                                                                                                    |  |
| Travel Agency Name                                                                                                    |  |
| For customers who have MCO which is issued by next Travel agencies, please select the Travel agency's<br>name from following list. |  |
| NTA (Nippon Travel Agency), KLOOK                                                                                                  |  |
| *For other MCO users other than above, please do not select anything.                                                              |  |
|                                                                                                    |  |
| MCO Sample(s)                                                                                                    |  |
| KRP (Kyushu Rail Pass) Reservation No./MCO No. Required                                                                            |  |
| Password Required                                                                                                    |  |
|                                                                                                    |  |
| * If you forget your password, please register from 🕨 here again.                                                                  |  |
|                                                                                                    |  |
|                                                                                                    |  |
|                                                                                                    |  |

#### Enter your KRP Reservation No. and your own password. Then click "Login".

\*Don't select anything for "Travel Agency Name" column. \*If you forget your password, do customer registrations again.

# 3. Confirming your reservation(1) Rail Pass Reservation Query

| Rail Pass Re                                                           | servation Query                      | Seat Rese                   | rvation Query         |
|------------------------------------------------------------------------|--------------------------------------|-----------------------------|-----------------------|
| Application Deta                                                       | ils                                  | -                           |                       |
| Reservation Receipt No.                                                |                                      | KRP (Kyushu Rail Pass) Rese | rvation No.           |
| R00017120004449                                                        |                                      | K00017120004449             |                       |
| Ticket Type                                                            |                                      | Number of Persons in Reserv | ation                 |
| All Kyushu Area Pas                                                    | s 3 days                             | 3 Passengers (Adult(s)      | ): 2 / Child(ren): 1) |
| Usage Start Date (Japan                                                | Standard Time)                       |                             |                       |
| 2018/01/27                                                             |                                      |                             |                       |
| Purchaser Inform                                                       | nation                               |                             |                       |
| Name                                                                   |                                      |                             |                       |
| Kyushu A                                                               |                                      |                             |                       |
| Email Address                                                          |                                      |                             |                       |
| User Information                                                       |                                      | 2 Adult                     |                       |
| Kyushu A                                                               |                                      | Kyushu B                    |                       |
| Date of Birth                                                          | 1989/01/01                           | Date of Birth               | 1989/01/01            |
| Country/Region                                                         | Korea, Republic of                   | Country/Region              | Taiwan                |
| Passport No.                                                           | A12345678                            | Passport No.                | B12345678             |
|                                                                        |                                      |                             |                       |
| 3 Child                                                                |                                      |                             |                       |
| 3 <del>Child</del><br>Kyushu C                                         |                                      |                             |                       |
| 3 Child<br>Kyushu C<br>Date of Birth                                   | 2017/01/01                           |                             |                       |
| 3 Child<br>Kyushu C<br>Date of Birth<br>Country/Region                 | 2017/01/01<br>Hong Kong              |                             |                       |
| 3 Child<br>Kyushu C<br>Date of Birth<br>Country/Region<br>Passport No. | 2017/01/01<br>Hong Kong<br>C12345678 |                             |                       |

Reservations change/refund accepted during these hours: 05:30 to 23:00 (Japan time)

#### Click "Rail Pass Reservation Query" tab.

# (2) Seat Reservation Query

| Seat Reservation Query         Seat Reservation Query         Seat Reservation Query         Application Date         Reservation Date       2017/12/27 17:11:06         Frain Name       Departure Date         Ibusuki no Tamatebako 1       Departure Date         Operature Station       Operature Time         Agoshima-chuo       Operature Time         Operature Station       Operature Time         Adult(s)       Child(ren)         2       1         Status       Issued |                    |                |                  |                 |                  |
|----------------------------------------------------------------------------------------------------|--------------------|----------------|------------------|-----------------|------------------|
| Application Details         Reservation Date       2017/12/27 17:11:06         Frain Name       Departure Date         Ibusuki no Tamatebako 1       Departure Date         Departure Station       Operature Time         Agoshima-chuo       Operature Time         09:58       Arrival Station         Adult(s)       Child(ren)         2       Status         1       Issued                                                                                                    | Rail Pass F        | Reservatio     | n Query          | Seat R          | eservation Query |
| Deservation Date       2017/12/27 17:11:06         Train Name       Departure Date         Ibusuki no Tamatebako 1 $2018/01/27$ Departure Station       Departure Time         Adult(s)       09:58         2 $1$ Status         1       Issued                                                                                                    | Application De     | tails          |                  |                 |                  |
| Train Name       Departure Date         Ibusuki no Tamatebako 1 $2018/01/27$ Departure Station       Departure Time $Agoshima-chuo$ $09:58$ $2$ $1$ $2$ $1$ $2$ $1$ $2$ $1$ $3$ $1$ $3$ $1$ $3$ $1$ $3$ $1$ $3$ $1$ $3$ $1$ $3$ $1$ $3$ $1$ $3$ $1$ $4$ $4$ $4$ $1$ $4$ $1$ $4$ $1$ $4$ $1$ $4$ $1$ $4$ $1$ $4$ $1$ $4$ $1$ $4$ $1$ $4$ $1$ $4$ $1$ $4$ $1$ $4$ $1$ $4$ $1$ $4$ $1$ $4$ $1$ <td>Reservation Date 2</td> <td>017/12/27 17:1</td> <td>1:06</td> <td></td> <td></td>      | Reservation Date 2 | 017/12/27 17:1 | 1:06             |                 |                  |
| Ibusuki no Tamatebako 1       2018/01/27         Departure Station       Departure Time         Kagoshima-chuo       09:58         Adult(s)       Child(ren)         2       1         Issued                                                                                                    | Train Name         |                |                  | Departure Date  |                  |
| Departure Station       Departure Time       Arrival Station       Arrival Time         Kagoshima-chuo       09:58       Ibusuki       10:49         Adult(s)       Child(ren)       Status       Issued                                                                                                    | Ibusuki no Tama    | itebako 1      |                  | 2018/01/27      |                  |
| Kagoshima-chuo     09:58     Ibusuki     10:49       Adult(s)     Child(ren)     Status       2     1     Issued                                                                                                    | Departure Station  | Depar          | ture Time        | Arrival Station | Arrival Time     |
| Adult(s) Child(ren) Status<br>2 1 Issued                                                                                                    | Kagoshima-chuc     | 09:5           | 8                | Ibusuki         | 10:49            |
| 2 1 Issued                                                                                                    | Adult(s)           | Child(ren)     | Status           |                 |                  |
|                                                                                                    | 2                  | 1              | Issued           |                 |                  |
| Detailed View                                                                                                    |                    |                | Det              | ailed View      |                  |
|                                                                                                    | dult(s)            | Child(ren)     | Status<br>Issued |                 |                  |

#### Click "Seat Reservation Query" tab.

# Click "Detailed View" to display details of seat reservation.

# 4. Refunding seat reservation (1) Select "Seat Reservation Query" tab and display reservation details.

| Rail Pa        | iss Rese   | rvation Query                                   | Seat R          | eservation Query |
|----------------|------------|-------------------------------------------------|-----------------|------------------|
| Applicatio     | on Details |                                                 |                 |                  |
| Reservation Da | te 2017/12 | /27 17:11:06                                    |                 |                  |
| Train Name     |            |                                                 | Departure Date  |                  |
| Ibusuki no     | Tamatebal  | <o 1<="" td=""><td>2018/01/27</td><td></td></o> | 2018/01/27      |                  |
| Departure Sta  | tion       | Departure Time                                  | Arrival Station | Arrival Time     |
| Kagoshima      | -chuo      | 09:58                                           | Ibusuki         | 10:49            |
| Adult(s)       | Child(r    | en) Status                                      |                 |                  |
| 2              | 1          | Issued                                          |                 |                  |
|                |            | D                                               | etailed View    |                  |

#### Click "Seat Reservation Query" tab.

# Click "Detailed View" to display details of seat reservation.

# (2) Click "Proceed to refund"

#### Seat Reservation Query

#### Payment Amount

|            | Price per<br>person | Tickets | Subtotal  |
|------------|---------------------|---------|-----------|
| Adult(s)   | JPY 1,000           | 2       | JPY 2,000 |
| Child(ren) | JPY 500             | 1       | JPY 500   |
|            | To                  | tal     | JPY 2,500 |

#### Train(s) Used

| Train Name           |               |    | Departure Date  | Departure Date |  |  |
|----------------------|---------------|----|-----------------|----------------|--|--|
| Ibusuki no Tamatebal | ko 1          |    | 2018/01/27      |                |  |  |
| Departure Station    | Departure Tir | me | Arrival Station | Arrival Time   |  |  |
| Kagoshima-chuo       | 09:58         |    | Ibusuki         | 10:49          |  |  |
| Facilities Usage     | Ci            | ar |                 | Seat Location  |  |  |
| Reserved Seat        | 2             |    |                 | 16A 17A 18A    |  |  |

#### Customer Information

Back

| ame          |  |
|--------------|--|
| yushu A      |  |
| mail Address |  |

# Credit Card Details Card No. Credit Card Company Term of Validity \*\*\*\*-\*\*\*\*-1002 UC,Master,VISA 09/2022 Proceed to change Proceed to refund Print Seat Reservations To Receipt Print

#### Click "Proceed to refund".

15

# (3) Confirm the reservation details to be refunded.

| Confirm Seat Reservation Refund                                                                                           |                                                                      |
|----------------------------------------------------------------------------------------------------|----------------------------------------------------------------------|
| Confirm Seat     Seat       Reservation     Reservation       Refund     Refund       OK to execute refund?     Completed |                                                                      |
| Refund Amount                                                                                                    |                                                                      |
| Adult(s) 100 1 100 1 000                                                                                                  |                                                                      |
| Child(ren)         JPY         500         1         JPY         500                                                      | Confirme the measuration details to be refunded.                     |
| TotalJPY1,500Refund Handling ChargeJPY660Refund AmountJPY840                                                              | it is correct, click "Pay refund".                                   |
| Train(s) Used                                                                                                    |                                                                      |
| Train Name     Departure Date       Ibusuki no Tamatebako 1     2018/01/27                                                |                                                                      |
| Departure Station Departure Time Arrival Station Arrival Time                                                             |                                                                      |
| Kagosnima-chuo     09:58     Ibusuki     10:49       Facilities Usage     Car     Seat Location                           |                                                                      |
| Reserved Seat 3 4A 4B                                                                                                    |                                                                      |
| Customer Information                                                                                                    | There are cases that you need a little time to complete the payment  |
| Name<br>Kvushu A                                                                                                    | Please do not any operation on your own (e.g. to click "Back" button |
| Email Address                                                                                                    | on web browser) until proceeding "confirmation step of payment"      |
|                                                                                                    |                                                                      |

Back

Pay refund

Term of Validity (MM/YYYY)

09/2022

# (4) Refund Completed.

| Seat Reservation Refund Completed                                                                                                    |                                                                                                    |
|----------------------------------------------------------------------------------------------------|----------------------------------------------------------------------------------------------------|
| Confirm Seat<br>Reservation<br>Refund<br>Refunded.                                                                                                    |                                                                                                    |
| Refund Amount         Price per person       Tickets       Subtotal         Adult(s)       JPY 1,000       1       JPY 1,000                                                                                                    |                                                                                                    |
| Child(ren)         JPY         500         1         JPY         500           Total         JPY         1,500         1,500         1,500         1,500         1,500         1,500         1,500         1,500         1,500         1,500         1,500         1,500         1,500         1,500         1,500         1,500         1,500         1,500         1,500         1,500         1,500         1,500         1,500         1,500         1,500         1,500         1,500         1,500         1,500         1,500         1,500         1,500         1,500         1,500         1,500         1,500         1,500         1,500         1,500         1,500         1,500         1,500         1,500         1,500         1,500         1,500         1,500         1,500         1,500         1,500         1,500         1,500         1,500         1,500         1,500         1,500         1,500         1,500         1,500         1,500         1,500         1,500         1,500         1,500         1,500         1,500         1,500         1,500         1,500         1,500         1,500         1,500         1,500         1,500         1,500         1,500         1,500         1,500         1,500         1,500 | If you need a receipt for the refund handling fee<br>click "To Receipt Print".                                                                                                    |
| Train(s) Used       Train Name     Departure Date       Ibusuki no Tamatebako 1     2018/01/27       Departure Station     Departure Time       Kagoshima-chuo     09:58                                                                                                    |                                                                                                    |
| Pacilities Usage     Car     Seat Location       Reserved Seat     3     4A 4B       Customer Information     Image: Customer Information     Image: Customer Information       Name     Image: Customer Information     Image: Customer Information       Email Address     Image: Customer Information     Image: Customer Information                                                                                                    | If you make a refund, we charge a refund handling fee to your credit card and refund your original reservation in full.<br>Although we process settlement right after you click, your credit car company might process it at a later date. |

 Credit Card Details

 Card No.
 Credit Card Company
 Term of Validity (MM/YYYY)

 VC,Master,VISA
 09/2022

To Query Pa

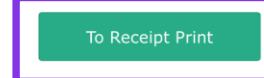

#### (5) Example of the automatically sent e-mail when a refund is completed

[JR Kyushu Rail Pass] Refund for canceled reservation.(R02)  $\Leftrightarrow \exists \; 9{:}26$ 

Mr./Ms.Kyushu A

Thank you for using our JR Kyushu Rail Pass Online Booking.

\* Refund for canceled reservation A refund has been issued for your canceled reservation.

\* Reservation details
Date/time reservation was made: 2017/12/27 17:31 (Japan time)
Reservation No. 61341
For 1 adult(s) and 1 child(ren)
Boarding date and time 2018/01/27 09:58 (Japan time)
Boarding section: Kagoshima-chuo to Ibusuki
Train name: Ibusuki no Tamatebako 1
Seat(s): Car 3, 4A, 4B

\* Refund Amount and Service Charge Refund service charge: 660(JPY) Amount Refunded: 840(JPY)

#### Important:

\* The refund and service charge will be settled through your credit card.
\* We cannot confirm the dates these will be posted to your card. Please contact the credit card company for more information.

We look forward to serving you in the future.

JR Kyushu Rail Pass Online Booking https://kyushurailpass.jrkyushu.co.jp/reserve/

\* This email was sent from a send-only account.

\* This email was sent by the JR Kyushu Rail Pass Online Booking. If you have received this email in error, please inform us of the error and then delete this message. Thank you.

Contact: https://kyushurailpass.jrkyushu.co.jp/reserve/InquiryPublicEmailInputPage

Kyushu Railway Company

#### Please check your e-mail.

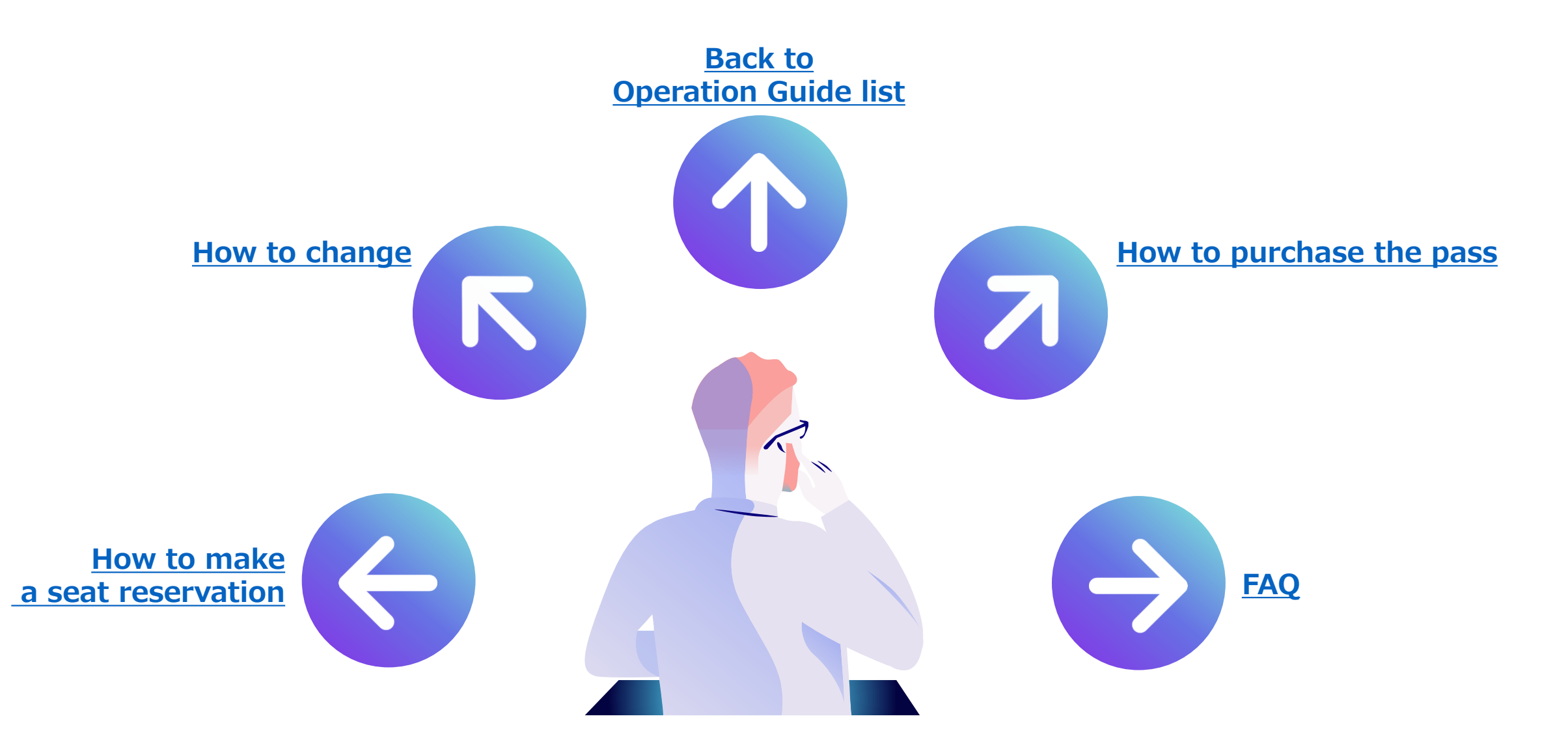